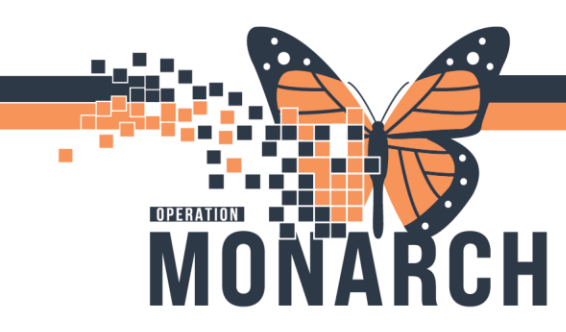

TIP Sheet – How to Access Point of Use and View Implant History

#### Accessing Point of Use

1. Log into Powerchart

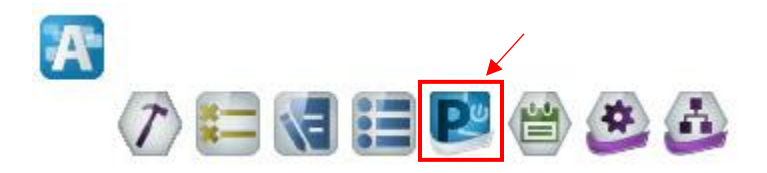

- 2. Select patient from search bar in Powerchart
- 3. Open Point of use from Supply Point of Use in Powerchart

| Task Edit View Patient Chart Links PatientActions Provider List Help                                                                                                    |                                      |    |
|----------------------------------------------------------------------------------------------------|--------------------------------------|----|
| ED Tracking Board 📓 Schedule 📓 eCoach 🚽 🕄 🕄 Cerner Bridge 🕄 Clinical Education 🖏 Service Desk Help 🖏 HDS ESPAN 🖕                                                                                      |                                      |    |
| 🗰 Suspend 📲 Eint 📄 Calculator 🛍 AdHoc 💵 Medication Administration 🤖 Specimen Collection 🗟 Medical Record Request 🛧 Add 🝷 🔚 Documents 🛞 Encounter Location History Viewer 😿 Point Of Care Result Entry | Point of Use 🧟 Capacity Management 🖕 |    |
| ZZTESTGELLAR, SARAH MJ                                                                                                    | NICHELLE 🝷 🕋 Recent 👻 Name           | Q, |

4. POU opens to default performing location.

| Current Dispense     | Previous Dispense           |                  |                |              |             |          |          | Service Date: |
|----------------------|-----------------------------|------------------|----------------|--------------|-------------|----------|----------|---------------|
| Performing Location: | SC IR - St. Catharines Site | v                |                |              |             |          |          |               |
| Alerts               | Fill Location               | Item Description | Catalog Number | Manufacturer | Item Number | Fill Qty | Fill UOM | Body Site     |
| In                   | nterventional Radiology P 🔍 |                  |                |              |             | - 0 +    |          |               |
|                      |                             |                  |                |              |             |          |          |               |
|                      |                             |                  |                |              |             |          |          |               |
|                      |                             |                  |                |              |             |          |          |               |
|                      |                             |                  |                |              |             |          |          |               |
|                      |                             |                  |                |              |             |          |          |               |
|                      |                             |                  |                |              |             |          |          |               |

5. Scan barcode: Implant will come on the screen

niagarahealth

| G       | irrent Dispense | Previous Dispense              |                                             |                 |            |              |             |   |          |          |           |              | 9 | Service Date: 30/Oct/2024 |  |
|---------|-----------------|--------------------------------|---------------------------------------------|-----------------|------------|--------------|-------------|---|----------|----------|-----------|--------------|---|---------------------------|--|
| Pe      | forming Locatio | n: SC IR - St. Catharines Site | v                                           |                 |            |              |             |   |          |          |           |              |   |                           |  |
|         | Alerts          | Fill Location                  | Item Description                            | Catalog Number  |            | Manufacturer | Item Number |   | Fill Qty | Fill UOM | Body Site | Implanted By |   | Remove                    |  |
| $\odot$ |                 | Interventional Radiology POU S | SYSTEM STENT PMTD 7.0X27MMX135 H74938047730 | H74938047730130 | Boston Sci |              | 073352      | - | 1        | + EA     | v         | 9            |   | ×                         |  |
|         |                 | Interventional Radiology PC 🔍  |                                             |                 |            |              |             | - | 0        | +        |           |              |   |                           |  |
|         |                 |                                |                                             |                 |            |              |             |   |          |          |           |              |   |                           |  |
|         |                 |                                |                                             |                 |            |              |             |   |          |          |           |              |   |                           |  |
|         |                 |                                |                                             |                 |            |              |             |   |          |          |           |              |   |                           |  |

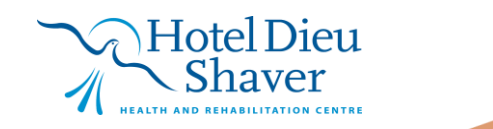

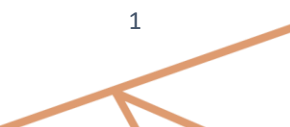

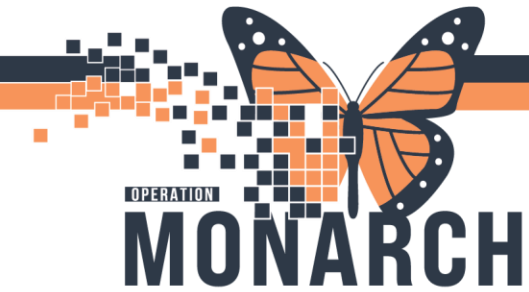

6. If <u>unable to Scan</u> click **Item search** on the bottom left side of the screen

| Item Search | Add Non Catalog Item | Scan or search for an item. |       | Com         | plete (1) |
|-------------|----------------------|-----------------------------|-------|-------------|-----------|
| Ready.      |                      | NHSRADTECH01                | C3076 | 30/Oct/2024 | 12:38 PM  |

a. From **Item Search** a new window will open allowing you to search and Select your desired item(s). Press the **OK** button on the bottom right of the window to proceed.

| t Dispense    | Previo | ous Di                                         | spens  | e             |                                 |            |                   |            |                   |                 |              |                   |                 |                | Service Date: | 30/Oc          |
|---------------|--------|------------------------------------------------|--------|---------------|---------------------------------|------------|-------------------|------------|-------------------|-----------------|--------------|-------------------|-----------------|----------------|---------------|----------------|
| ing Location: |        | Supp                                           | ly Poi | nt of Use: It | em Selection                    |            |                   |            |                   |                 |              |                   |                 |                | :             | ×              |
| Verte         | Fill   | Locat                                          | ion:   |               | Manufacturer:                   |            | Classification:   |            | Item Description: |                 | Item Number: |                   | Catalog Number: |                |               |                |
| Int           | Int    | ervent                                         | tional | Radiology     | POU SC: Y All                   | v          | ✓ All             |            | v                 |                 |              |                   |                 |                | Clear Filters | _ <sup>_</sup> |
|               | ſ      |                                                |        |               | Item Description                | lter       | Item Number       |            | Manufacturer      | Catalog Number  |              | -                 | lassification   | GTIN /         | UPN           |                |
|               |        | WIRE GUIDE AMPLATZ 35 X 80 G04003 053          |        | 053166        |                                 | Cook Canad |                   | G04        | 003               | Implants        |              | 00827002040038    |                 | $\sim$         |               |                |
|               |        |                                                | ŵ      | SYSTEM S      | TENT PMTD 7.0X37MMX135 H74938   | 073355     |                   | Boston Sci |                   | H74             | 968047740130 | Implants          | You ca          | in search      |               |                |
|               |        |                                                | ŵ      | SYSTEM S      | TENT PMTD 7.0X27MMX135 H74938   | 073352     |                   | Boston Sci |                   | H74             | 938047730130 | Implants          |                 |                |               |                |
|               |        |                                                | ŵ      | SYSTEM S      | TENT PMTD 8.0X40MMX135 H74938   | 073353     |                   | Boston Sci |                   | H74             | 938047840130 | Implants          | for yo          | ur item        |               |                |
|               |        | 🗹 🚖 SYSTEM STENT RENAL 6.0 X18X150 H74937912 0 |        | 064246        | 6 Boston Sci                    |            |                   | H74        | H74937912618150   |                 | using t      | using these three |                 |                |               |                |
|               | П      | 🔲 🙀 SYSTEM STENT EXPAND 8X40MMX120 H74939      |        | 062204        | 062204 Boston Sci               |            |                   | H74        | 939054084020      | Implants        | fields       |                   |                 |                |               |                |
|               |        |                                                | ŵ      | SYSTEM S      | TENT RENAL 5.0X15X150 H74937911 | 063778     | 063778 Boston Sci |            |                   | H74937911515150 |              | Implants          | neids           |                |               |                |
|               | П      |                                                | ŵ      | SYSTEM        | Calast                          |            |                   | Boston Sci |                   | H74             | 938046830750 | Implants          |                 | 08714729579670 | 1             |                |
|               | П      |                                                | -      | SYSTEM        | Select your                     |            |                   | Boston Sci |                   | H74             | 939054074020 | Implants          |                 | 08714729759782 |               |                |
|               |        |                                                | ŵ      | SYSTEM        | item(s) by clicki               | ng         |                   | Microventi |                   | 45-4            | 480410       | Implants          |                 | 00810170012587 | ,             |                |
|               | П      |                                                | ŵ      | SYSTEM        | on the checkbo                  | ۲          |                   | Microventi |                   | 45-4            | 481515       | Implants          |                 | 00810170012662 |               | 11             |
|               |        |                                                | ŵ      | SYSTEM        |                                 |            |                   | Boston Sci |                   | H74             | 938047640130 | Implants          |                 | 08714729392415 | i             |                |
|               |        |                                                | ŵ      | SYSTEM D      | ETACH CX18 10MMX32CM 45-78103   | 062059     |                   | Terumo     |                   | 45-             | 781032       | Implants          |                 | 00810170017544 |               |                |
|               |        | SYSTEM COIL EMBOL 0.018 15X30 45-481530 0652   |        | 065259        |                                 | Microventi |                   | 45-4       | 481530            | Implants        |              | 00810170013850    | 1               |                |               |                |
|               |        |                                                | ŵ.     | SYSTEM S      | TENT 9MMX40MM LIFESTEN EX0904   | 074247     |                   | Bard       |                   | EX0             | 90403C       | Implants          |                 | 04049519001845 | i             |                |
|               | Read   | dy.                                            |        |               |                                 |            | 1 Items(s) Sele   | cted       |                   |                 |              |                   | Add Non Catalog | ltem OK        | Cancel        | j              |

b. Some items will prompt you to fill out the **Lot Number** and **Expiration Date** of the item before proceeding. These can be scanned or manually entered into the highlighted fields. Press **OK** to proceed or **Cancel** if you need to go back and make any changes to your selection.

| Scan or manually enter unique identifier values |    |  |  |  |  |  |  |  |  |  |  |
|-------------------------------------------------|----|--|--|--|--|--|--|--|--|--|--|
| SYSTEM STENT 6MMX40MM LIFESTEN EX60403C         |    |  |  |  |  |  |  |  |  |  |  |
| * Lot Number: * Expiration Date: * Quantity     |    |  |  |  |  |  |  |  |  |  |  |
| Ready to Scan                                   | OK |  |  |  |  |  |  |  |  |  |  |

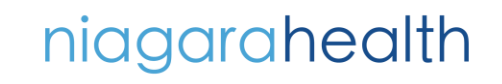

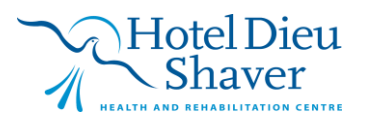

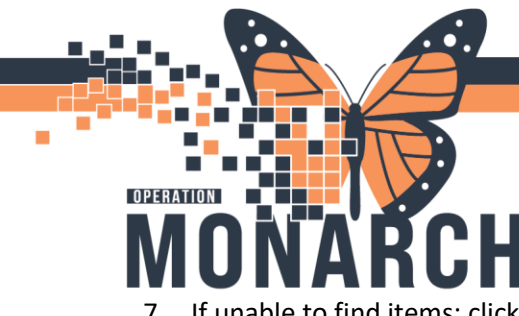

niagarahealth

## **TIP SHEET** HOSPITAL INFORMATION SYSTEM (HIS)

7. If unable to find items: click **Add Non Catalog Item** from the bottom left side of the screen to quickly add an item.

| ш       | Supply Point of Us | se                     |                  |          |           |                   |             |           |        |        | -           |          | ×     |
|---------|--------------------|------------------------|------------------|----------|-----------|-------------------|-------------|-----------|--------|--------|-------------|----------|-------|
| Task    | Tools Help         |                        |                  |          |           |                   |             |           |        |        |             |          |       |
| SYS     | STEMTEST, R        | ADONE                  | Age: 5 years     | FIN: 2   | 2001083   | Patient Location: | SC 4BB      | Room: SC4 | B06    | A      | llergies: I | latex    |       |
| Cu      | rrent Dispense     | Previous Dispe         | ense             |          |           |                   |             | Se        | vice D | ate: 0 | )5/Nov/20   | 24       |       |
| Per     | forming Location:  | SC IR - St. C          | atharines Site   |          |           |                   |             |           |        |        |             |          |       |
|         | Aler Fill Locatio  | on                     | Item Description |          | Catalog N | Manuf             | acturer     | Item      | Fill C | Fill ( | Body Site   | Implante | Re    |
| $\odot$ | Intervention       | nal F SYSTEM           | STENT 6MMX40MM   | LIFESTEN | EX60403C  | Bard              |             | 074       | -      | EA     |             |          |       |
|         | Intervention       | ۹,                     |                  |          |           |                   |             |           | -      |        |             |          |       |
|         |                    |                        |                  |          |           |                   |             |           |        |        |             |          |       |
|         |                    |                        |                  |          |           |                   |             |           |        |        |             |          |       |
| lte     | m Search A         | dd Non Cata o <u>g</u> | g Item           |          |           | Scan or search fo | or an item. |           |        |        |             | Complete | : (1) |

a. Type or scan in details of implants. Click **OK** once complete, or **Cancel** to go back.

| SC IR   | - St. Catharines Site Y |     |      |    |   |
|---------|-------------------------|-----|------|----|---|
|         | Add Non Catalog Item    | lte | Fill | Fi | B |
| a SYSTE | Scanned barcode         | 07  | -    | E/ |   |
| 6       |                         |     | -    |    |   |
|         | * Manufacturer:         |     |      |    |   |
|         |                         |     |      |    |   |
|         | * Item Description:     |     |      |    |   |
|         | * Catalog Number:       |     |      |    |   |
|         |                         |     |      |    |   |
|         |                         |     |      |    |   |
|         | OK Cancel               |     |      |    |   |
|         |                         |     |      |    |   |

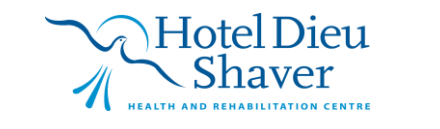

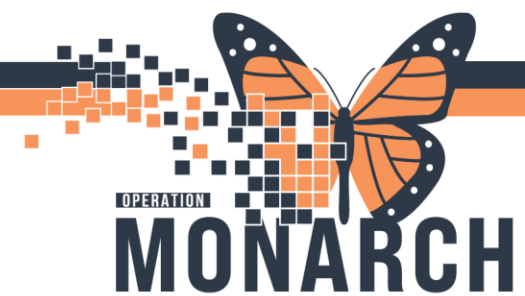

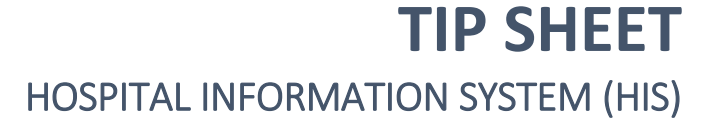

8. If an implant needs to be **removed**, click on the item to highlight it, then click the red cross to remove it.

| G       | rrent Dispense    | Previous Dispense              |                                             |                 |              |             |   |          |   |          |           |              | Ser | vice Date: 30/Oct/2024 | 4 📖 |
|---------|-------------------|--------------------------------|---------------------------------------------|-----------------|--------------|-------------|---|----------|---|----------|-----------|--------------|-----|------------------------|-----|
| Per     | forming Location: | SC IR - St. Catharines Site    | v                                           |                 |              |             |   |          |   |          |           |              |     |                        |     |
|         | Alerts            | Fill Location                  | Item Description                            | Catalog Number  | Manufacturer | Item Number |   | Fill Qty |   | Fill UOM | Body Site | Implanted By |     | Remove                 |     |
| $\odot$ |                   | Interventional Radiology POU S | SYSTEM STENT PMTD 7.0X27MMX135 H74938047730 | H74938047730130 | Boston Sci   | 073352      | - |          | + |          | ~         | 1            | ۹.  |                        | ^   |
|         |                   | Interventional Radiology PO 🔍  |                                             |                 |              |             | - | 0        | + |          |           |              |     |                        |     |
|         |                   |                                |                                             |                 |              |             |   |          |   |          |           |              |     |                        |     |

9. Once you're finished making changes, click **Complete** on the bottom right corner. The Supply Point of Use window will then close.

|                                  |                             |          |             | $\sim$    |
|----------------------------------|-----------------------------|----------|-------------|-----------|
| Item Search Add Non Catalog Item | Scan or search for an item. |          | Com         | plete (1) |
| Ready.                           | NHSRADTECH                  | 01 C3076 | 30/Oct/2024 | 12:49 PM  |

#### If an implant has to be returned or it has been wasted:

1. Log into Powerchart

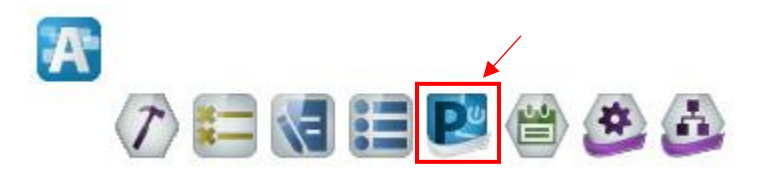

2. Open Point of use from Supply Point of Use in Powerchart

| Task Edit View Patient Chart Links PatientActions Provider List Help                                                                                                    |                                |
|----------------------------------------------------------------------------------------------------|--------------------------------|
| ED Tracking Board 🎬 Schedule 🎬 eCoach 🝦 🕄 Cerner Bridge 🕄 Clinical Education 🕄 Service Desk Help 🕄 HDS ESPAN 🧅                                                                                                    |                                |
| 🗰 Suspend 📲 Exit 📓 Calculator 🔞 AdHoc 💵 Medication Administration 🤴 Specimen Collection 🗟 Medical Record Request 💠 Add 👻 📆 Documents 🛞 Encounter Location History Viewer 😿 Point Of Care Result Entry 🗾 Supply Point | of Use 🚅 Capacity Management 🖕 |
| ZZTESTGELLAR, SARAH MICHEL                                                                                                    | LLE 🝷 🛅 Recent 👻 Name 🔍        |

#### 3. POU opens to default performing location.

niagarahealth

| Current Dispense   | Previous Dispense              |   |                  |                |              |             |   |          |   |          | Service Date: |
|--------------------|--------------------------------|---|------------------|----------------|--------------|-------------|---|----------|---|----------|---------------|
| Performing Locatio | n: SC IR - St. Catharines Site | × |                  |                |              |             |   |          |   |          |               |
| Alerts             | Fill Location                  |   | Item Description | Catalog Number | Manufacturer | Item Number |   | Fill Qty |   | Fill UOM | Body Site     |
|                    | Interventional Radiology P 🔍   |   |                  |                |              |             | - | 0        | + |          |               |
|                    |                                |   |                  |                |              |             |   |          |   |          |               |
|                    |                                |   |                  |                |              |             |   |          |   |          |               |
|                    |                                |   |                  |                |              |             |   |          |   |          |               |
|                    |                                |   |                  |                |              |             |   |          |   |          |               |
|                    |                                |   |                  |                |              |             |   |          |   |          |               |

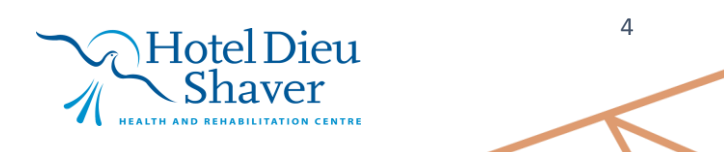

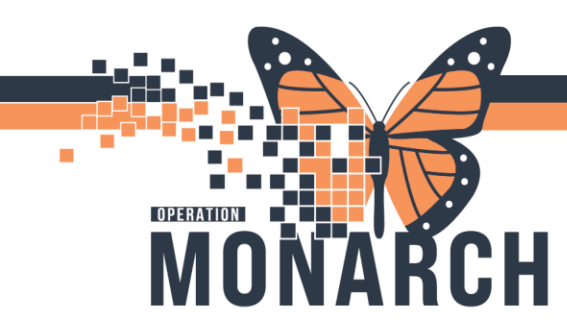

4. Select Previous Dispense tab to see your previous implants.

| Hill Location: All (1) Barcode Workflow: Return Waste   Item Description Manufacturer Catalon Number Item Number Fill Oty Return Oty Return Location Waste Rescon | Current Dispense Previous Dispense | e                        |                 |             |          |            |                               |           |              |  |
|----------------------------------------------------------------------------------------------------|------------------------------------|--------------------------|-----------------|-------------|----------|------------|-------------------------------|-----------|--------------|--|
| Item Description Manufacturer Catalon Number Item Number Fill City Return Ory Return Location Waste Oty Waste Reason                                              | fill Location: All (1)             | Barcode Workflow: Return | Waste           |             |          |            |                               |           |              |  |
|                                                                                                    | Item Description                   | Manufacturer             | Catalog Number  | Item Number | Fill Qty | Return Qty | Return Location               | Waste Qty | Waste Reason |  |
| SYSTEM STENT FWTD 7.04/27MMX: Boston Sci H74938047730130 073352 1 - 0 + Interventional Radiology PC - 0 +                                                         | SYSTEM STENT PMTD 7.0X27MMX        | Boston Sci               | H74938047730130 | 073352      | 1        | - 0 +      | Interventional Radiology PC 🔍 | - 0 +     | ٩            |  |

5. Select the drop-down arrow beside the item you would like to make updates to.

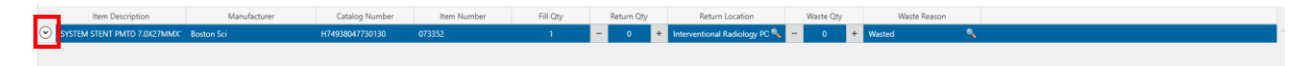

6. Manually return/waste item by selecting plus icon on either the Return Qty or Waste Qty. To make changes, just press the minus icon on either option to remove that selection.

| Curr     | Previous Dispense           |                          |                |             |          |            |                               |           |              |
|----------|-----------------------------|--------------------------|----------------|-------------|----------|------------|-------------------------------|-----------|--------------|
| Fill Loc | ation: All (1) ~            | Barcode Workflow: Return | Waste          |             |          |            |                               |           |              |
|          | Item Description            | Manufacturer             | Catalog Number | Item Number | Fill Qty | Return Qty | Return Location               | Waste Qty | Waste Reason |
| $\odot$  | SYSTEM STENT 6MMX40MM LIFES | Bard                     | EX60403C       | 074246      | 1        | - 1 +      | Interventional Radiology PC 🔍 | - 0 +     | ٩            |
|          | Unique Identifier Details:  |                          |                |             |          |            |                               |           |              |
|          | * Lot Number                | * Expiry Date * Fill (   | Qty Return Qty | Waste Qty   |          |            |                               |           |              |
|          | 123 20                      | 024-Nov-29 1             | - 1 +          | - 0 + 🗘     |          |            |                               |           |              |
|          |                             |                          |                |             |          |            |                               |           |              |

a. If using a scanner: select the Return/Waste buttons at the top of the screen to configure your scanner to either automatically log the item as returned or wasted.

| Current Dispense Previous Dispense |                          |                |             |          |            |                               |           |              |
|------------------------------------|--------------------------|----------------|-------------|----------|------------|-------------------------------|-----------|--------------|
| Fill Location: All (1) ~           | Barcode Workflow: Return | Waste          |             |          |            |                               |           |              |
| Item Description                   | Manufacturer             | Catalog Number | Item Number | Fill Qty | Return Qty | Return Location               | Waste Qty | Waste Reason |
| SYSTEM STENT 6MMX40MM LIFES        | Bard                     | EX60403C       | 074246      | 1        | = 1 +      | Interventional Radiology PC 🔍 | - 0 +     | ٩            |

7. Click Complete on the bottom right corner of the window to log in your changes and close out of Supply Point of Use.

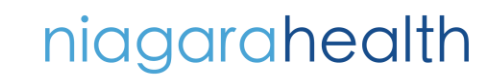

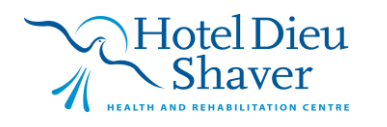

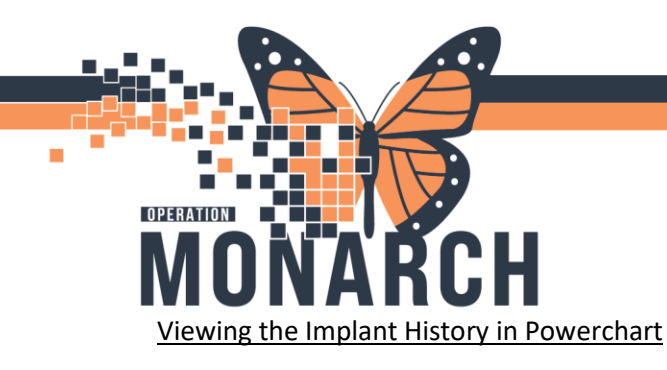

1. Log into Powerchart

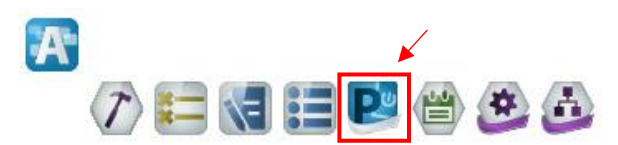

- 2. Select patient from search bar in Powerchart
- 3. Select the Imaging Synopsis M-Page from the left hand side of your screen

| SYSTEMTEST, RADONE ×       |                                  |  |  |  |  |  |
|----------------------------|----------------------------------|--|--|--|--|--|
| SYSTEMTEST, RADO           | NE                               |  |  |  |  |  |
| *Code Status: No Data      | vailable>                        |  |  |  |  |  |
| Menu 🕴                     | < 🔿 👻 🔒 Imaging Synopsis         |  |  |  |  |  |
|                            |                                  |  |  |  |  |  |
| Orders + Add               |                                  |  |  |  |  |  |
| MAR                        | Synopsis × Qui                   |  |  |  |  |  |
| Results Review             | Patient Assessment (1)           |  |  |  |  |  |
| lView                      | > Posult/Form Name               |  |  |  |  |  |
|                            | Results (1)                      |  |  |  |  |  |
| Clinical Notes             | Alert Voice Dain Unreconneive    |  |  |  |  |  |
| Allergies                  | Alert, Voice, Pain, Onresponsive |  |  |  |  |  |
| Diagnoses and Problems     | Martin ( Marana and a            |  |  |  |  |  |
| Histories                  | vitais / Measurements            |  |  |  |  |  |
| Flowsheet                  | No Results Found                 |  |  |  |  |  |
| Form Browser               |                                  |  |  |  |  |  |
| Documentation + Add        | Labs                             |  |  |  |  |  |
| Patient Information        |                                  |  |  |  |  |  |
| Appointments               |                                  |  |  |  |  |  |
| Patient Preferred Pharmacy | 01 AUG 2<br>10:25                |  |  |  |  |  |
| Clinical Connect           | ▼ CBC                            |  |  |  |  |  |
|                            |                                  |  |  |  |  |  |

4. Hover over the > arrow on the left side to slide out the subsection headers of the **Imaging Synopsis** page to quickly go to **Implant History.** You can also simply scroll down until you reach that section of the **Imaging Synopsis.** 

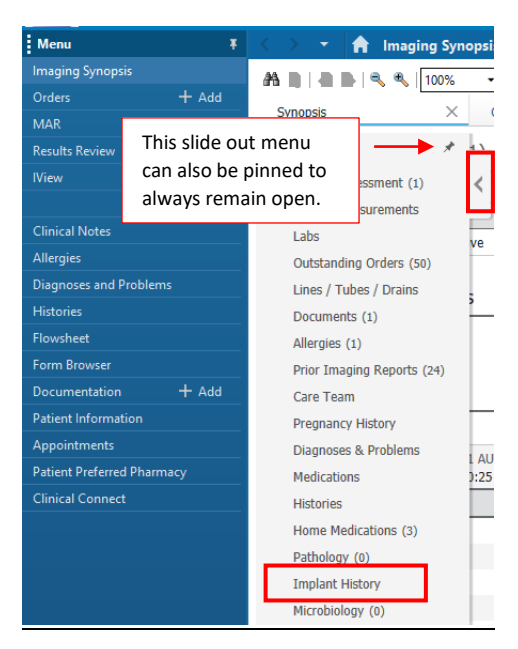

# niagarahealth

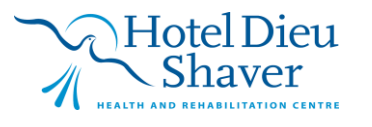

6

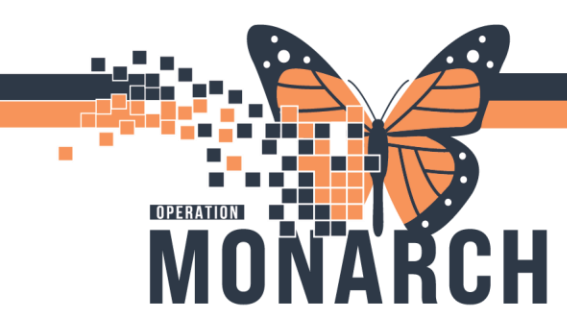

- 5. From the **Implant History** you can view all of the previous implants on this patient.
- 6. You can filter your view to see only Active, Active + Explanted, or Inactive Implants on this patient

| Implant History |   |             |                             |              |                |           |      |                   |                   |          | 0        |
|-----------------|---|-------------|-----------------------------|--------------|----------------|-----------|------|-------------------|-------------------|----------|----------|
|                 |   |             |                             |              |                |           |      |                   |                   | (        | Active 🚩 |
| Implant Date    |   | ✓ Descrip   | tion                        | Explant Date | Туре           | Materials | Site | MR C              | assification      | Source   |          |
| ▼ Active        |   |             |                             |              |                |           |      |                   |                   |          |          |
|                 |   |             |                             |              |                |           |      |                   |                   |          |          |
|                 |   |             |                             |              |                |           |      |                   |                   |          |          |
|                 |   |             |                             |              |                |           |      |                   |                   |          |          |
| Implant History |   |             |                             |              |                |           |      |                   |                   | -        |          |
|                 |   |             |                             |              |                |           |      |                   |                   | Inactive | Ī        |
| Implant Date    | ~ | Description | n                           | Explant Date | Туре           | Materials | Site | MR Classification | Source            | -        |          |
|                 |   |             |                             |              |                |           |      |                   |                   |          |          |
| 05 NOV 2024     |   | SYSTEM S    | TENT 6MMX40MM LIFESTEN EX60 | -            | Non Biological |           |      |                   | Departmental Scan |          |          |

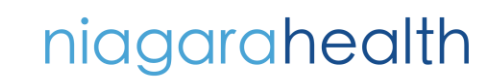

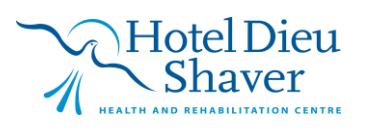

7